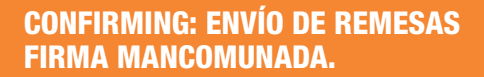

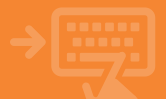

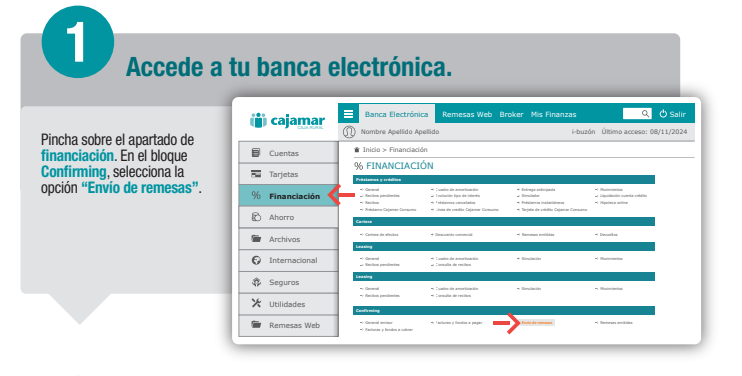

## Selección de línea.

En esta pantalla aparecerán las líneas disponibles de confirming/póliza, el disponible o cantidad que todavía puedes emitir a través de remesas, el importe concedido y el tipo de gastos que se aplicarán sobre los pagos. Pincha sobre la fila para realizar la operación.

2

| _  | _             | _        | _                  | _                         |                      | _                      | _                              |
|----|---------------|----------|--------------------|---------------------------|----------------------|------------------------|--------------------------------|
|    | cajamar       | Banc     | a Electrónica      | Remesas                   | Web Broke            | r Mis Finanzas         |                                |
|    |               | () Nombr | e Apellido Apellid | lo                        |                      | i-b                    | uzón Último acces              |
| ۶  | Cuentas       | 🛊 Inicio | > Financiación >   | Confirming >              | Envío de ren         | 1esas                  |                                |
| 52 | Tarjetas      | 1        | G Selección        | Pichero 🖡                 | Documenta            | ción 🖡 🔘 Confirmaci    | in 🕨 🖸 Finalización            |
| 96 | Financiación  |          | Envi               | io de remesa<br>Pinche so | i de confirm         | ning/fondos operation. | stivos 🕜                       |
| Ð  | Ahorro        |          |                    | UN                        | ALL DE CONFRIMENCI P | DIDOK DANKETIVOK       |                                |
|    |               |          |                    |                           | #10.01.01            | NAME AND ADDRESS OF    | Respectes preserve             |
| ш. | Archivos      |          |                    |                           |                      | No. 200, 20            | Pain policieris permi prosator |
| 0  | Internacional | 1        |                    |                           |                      |                        |                                |
| Ŷ  | Seguros       | 1        |                    |                           |                      |                        |                                |
| Х  | Utilidades    |          |                    |                           |                      |                        |                                |
| -  | Remesas Web   |          |                    |                           |                      |                        |                                |
|    |               | -        |                    |                           |                      |                        |                                |

## Adjuntar fichero.

Elije el fichero que tienes preparado con tu remesa El campo tipo de gastos: "Deudor" o "Proveedor" vendrá marcado por defecto según el contrato de la línea que tengas. Sí tu contrato tiene gastos mixtos podrás editarlo.

3

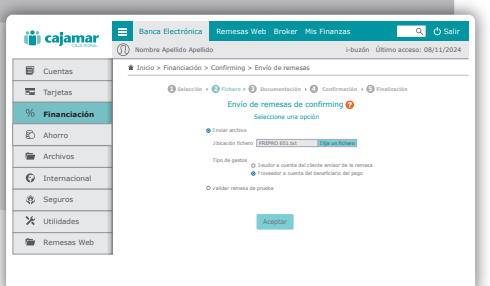

## Envío de remesa de confirming.

Cuando hayas subido el fichero pulsa Aceptar para enviar la remesa. Puedes verificar si está todo correcto, antes de ejecutar la remesa, pinchando "validar remesa de prueba".

Δ

Existe un "Control de duplicidad" de las remesas emitidas con el mismo importe en los últimos 10 días en estado pendiente de firma o pendiente de documentación. Consulta la infografía *Confirming: Envio de remesas duplicadas.* 

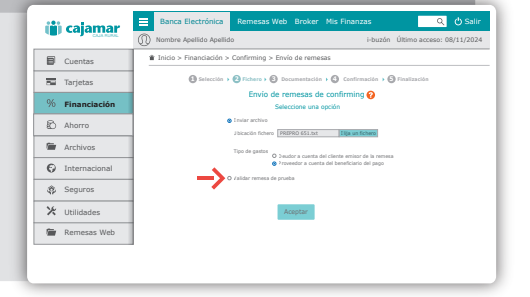

5

## Remesa válida sin duplicidad con firma mancomunada.

En el caso de firma mancomunada, tienes que seleccionar tantas personas como número de firmas sean necesarias y pulsa Aceptar. El documento se quedará pendiente de firma para el resto de los intervinientes seleccionados.

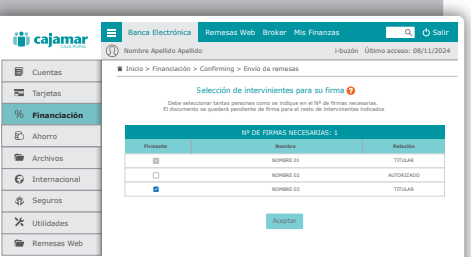

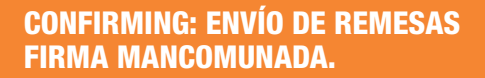

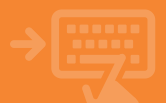

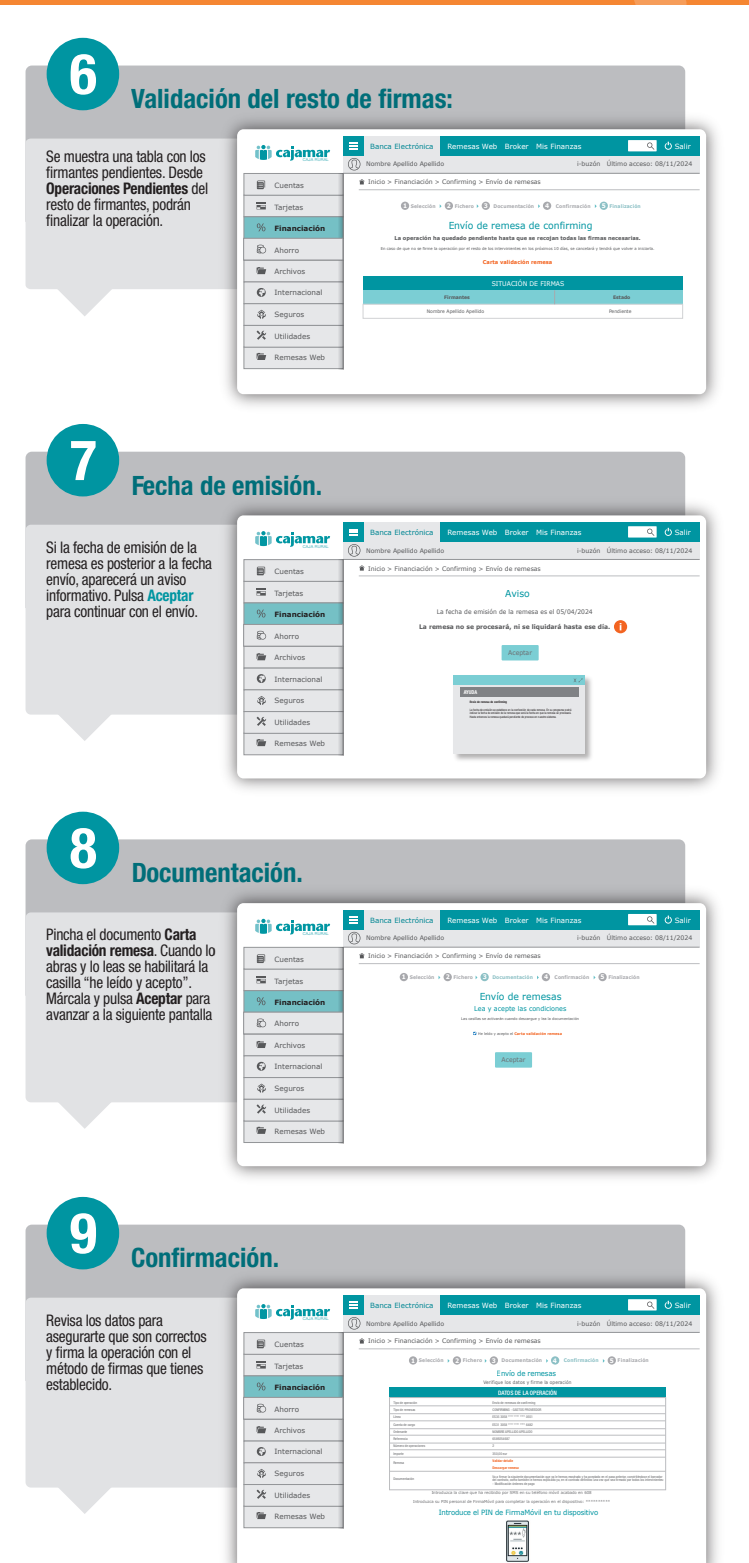

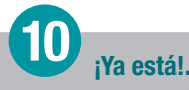

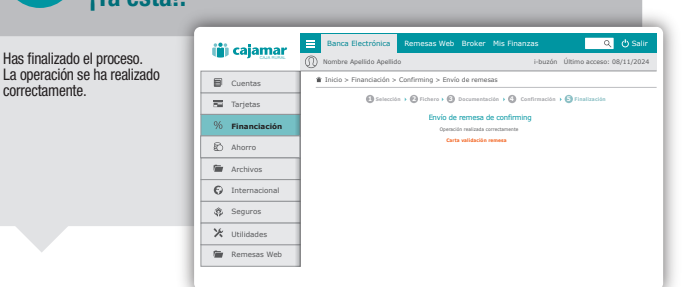